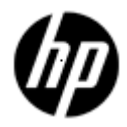

Distributed NetBeans for OpenVMS Version 7.0.1 Quick Start Guide

December 2012

### Contents

#### 1 Introduction

- 2 Using the Distributed NetBeans Client
  - 2.1 Adding and Connecting a Remote IDE Server
  - 2.2 Creating an OpenVMS 3GL Project
    - 2.2.1 Creating a New C Source File
    - 2.2.2 Creating a New DCL Command Procedure File
  - 2.3 Creating a Java Project
  - 2.4 Creating a WSIT Project
- 3 Conclusion

#### © Copyright 2012 Hewlett-Packard Development Company

Confidential computer software. Valid license from HP required for possession, use or copying. Consistent with FAR 12.211 and 12.212, Commercial Computer Software, Computer Software Documentation, and Technical Data for Commercial Items are licensed to the U.S. Government under vendor's standard commercial license.

The information contained herein is subject to change without notice. The only warranties for HP products and services are set forth in the express warranty statements accompanying such products and services. Nothing herein should be construed as constituting an additional warranty. HP shall not be liable for technical or editorial errors or omissions contained herein.

NetBeans, Java, and all Java-based marks are registered trademarks of Oracle and/or its affiliates.

Microsoft and Windows are U.S. registered trademarks of Microsoft Corporation.

X Window System is a trademark of The Open Group.

All other product names mentioned herein may be trademarks or registered trademarks of their respective companies.

# 1 Introduction

Distributed NetBeans for OpenVMS is a plug-in to the standard NetBeans that allows you to edit, build, execute, and debug programs on an OpenVMS system on the network.

This guide describes how to set up and configure the Distributed NetBeans client on Windows, and how to create an OpenVMS 3GL project and a Java project using the Distributed NetBeans client.

To set up the Distributed NetBeans client for OpenVMS on Windows, the following installation must be performed:

 Install the latest Java JDK Version 5.0 Update 14 or later. You can download and install Java JDK from the following web address: <u>http://java.sun.com/javase/downloads/index\_jdk5.jsp</u>

Note: JSE v 1.6-04 is not supported)

- Install NetBeans Integrated Development Environment (IDE) Version 6.5 for Windows, which is an open-source on the Windows client). You can download and install NetBeans IDE Version 6.5 from the following web address: <u>http://netbeans.org/downloads/6.5/index.html</u>
- Install the Distributed NetBeans Client for OpenVMS, which is a plug-in for NetBeans running on your desktop. You can download and install the Distributed NetBeans Client Module (.nbm file) from the following web address: <a href="http://h71000.www7.hp.com/openvms/products/ips/netbeans/distnb\_files.html">http://h71000.www7.hp.com/openvms/products/ips/netbeans/distnb\_files.html</a>

#### Prerequisites

For information about hardware and software prerequisites, see the *Distributed NetBeans for OpenVMS Installation Guide and Release Notes*:

http://h71000.www7.hp.com/openvms/products/ips/netbeans/docs/DISTNETBEANS\_IGUIDE\_RELNO TES.HTML#before

# 2 Using the Distributed NetBeans Client

This section addresses the following topics:

- Adding and Connecting to a Remote IDE Server
- Creating an OpenVMS 3GL Project
- Creating a Java Project
- Creating a WSIT Project

### 2.1 Adding and Connecting to a Remote IDE Server

Before creating a remote project, we need a process on the remote OpenVMS machine which will act on our behalf to execute DCL commands, etc. This process is called as "Remote IDE Server". You create this Remote IDE Server from within the IDE. The Remote IDE Server you create will be a detached process running in your user account on OpenVMS. The Remote IDE Server will make a connection back to the Distributed NetBeans client in the IDE using Java's RMI (Remote Method Invocation) services. To add or connect the remote IDE server on an OpenVMS system, follow these steps:

- 1. In the NetBeans IDE window, select the **Services** tab.
- 2. Right-click **Remote IDE Servers** and select **Add Remote IDE Server**. The **Add Remote IDE Server** dialog box is displayed.

| Projects                                                                                                    | Files                                                   | Services | <b>∢</b> 0 × |  |
|----------------------------------------------------------------------------------------------------|---------------------------------------------------------|----------|--------------|--|
| <ul> <li>Data</li> <li>Data</li> <li>Data</li> <li>Servent</li> <li>Servent</li> <li>Serv</li></ul> | abases<br>/ers<br>lote IDE Servers<br>Explore From Here |          |              |  |
|                                                                                                    | Add Remote IDE Server                                   |          |              |  |
|                                                                                                    | Remote IDE Server Statu                                 | IS       |              |  |
|                                                                                                    | Remote IDE Server Diagr                                 | iostics  |              |  |

3. Enter the Host Name/IP Address, User Name, and Password information of the OpenVMS system you are adding and click **OK** to close the dialog box and return to the NetBeans IDE window.

4. The **Remote IDE Server** is automatically connected. The connection icon <sup>\*\*</sup> turns yellow when the connection is in progress, then green to show that you are connected to the remote server.

| Projects         | Files             | Services | <b>4</b> 0 × |
|------------------|-------------------|----------|--------------|
| 🕀 📄 Databases    |                   |          |              |
| 🗄 🔝 Servers      |                   |          |              |
| 🖃 📲 Remote IDE   | Servers           |          |              |
| 🤹 🐺 ntbean.      | ind.hp.com:system |          |              |
| 🗄 📲 FTP Filesyst | ems               |          |              |
|                  |                   |          |              |
|                  |                   |          |              |
|                  |                   |          |              |

Section 2.2 explains how to create an OpenVMS 3GL application project on the remote OpenVMS system.

# 2.2 Creating an OpenVMS 3GL Project

In NetBeans 6.5, you must create a project to work with files on the remote OpenVMS system. Your project can be a Java project or an OpenVMS 3GL application project.

The OpenVMS 3GL project type is useful for OpenVMS applications that are written in 3GL languages instead of Java. This project type allows you to map an OpenVMS source directory to a directory on your desktop. It also allows you to edit and compile files written in the following 3GL languages:

- C/C++
- Cobol
- Fortran
- Basic
- Pascal

To create an OpenVMS 3GL project from the Distributed NetBeans client, follow these steps:

- 1. In the NetBeans IDE window, select the **Projects** tab.
- 2. Select File > New Project. The New Project wizard is displayed.
- 3. Select **OpenVMS Remote Applications**, and click **Next**.

| Steps                                   | Choose Project                                                                                                    |           |  |  |  |  |  |  |  |  |  |
|-----------------------------------------|----------------------------------------------------------------------------------------------------|-----------|--|--|--|--|--|--|--|--|--|
| 1. Choose Project<br>2                  | Categories:<br>OpenVMS Remote Applications<br>Java<br>Java Web<br>Java EE<br>Java ME<br>PHP<br>Ruby<br>Croovy<br>SOA<br>NetBeans Modules<br>Samples | Projects: |  |  |  |  |  |  |  |  |  |
| ~~~~~~~~~~~~~~~~~~~~~~~~~~~~~~~~~~~~~~~ | Description:<br>Creates a basic remote project                                                                                                    |           |  |  |  |  |  |  |  |  |  |

The New OpenVMS 3GL Application dialog box is displayed. Enter the "Project Name" and click Next.

| New OpenVMS 3GL Application                                                                                                    | on                    |                                  | × |
|----------------------------------------------------------------------------------------------------|-----------------------|----------------------------------|---|
| Steps                                                                                                    | Project Name          |                                  |   |
| <ol> <li>Choose Project</li> <li>Project Name</li> <li>Remote IDE Server Chooser</li> <li>Setup the Remote File System<br/>or Archive</li> <li>Setup the Remote File System<br/>for Source Directory(s)</li> </ol> | Project <u>N</u> ame: |                                  |   |
|                                                                                                    |                       | < Back Next > Einish Cancel Help | J |

4. Select the name of the **Remote IDE Server** from the drop-down menu and click **Next**. The **New OpenVMS 3GL Application** dialog box is displayed.

| New OpenVMS 3GL Application                                       | on                                                                                                    |                              |                           | × |
|-------------------------------------------------------------------|----------------------------------------------------------------------------------------------------|------------------------------|---------------------------|---|
| Steps                                                             | Remote IDE Server Chooser                                                                                                    |                              |                           |   |
| 1. Choose Project<br>2. Project Name                              | Remote IDE Servers                                                                                                    | Remote IDE Server Properties |                           |   |
| 3. Remote IDE Server                                              | ntbean.ind.hp.com:system 🛛 👻                                                                                                    | Name                         | Value                     |   |
| Chooser                                                           | h                                                                                                    | Host Name                    | ntbean.ind.hp.com         |   |
| <ol> <li>Setup the Remote File System</li> <li>Archive</li> </ol> |                                                                                                    | User Name                    | system                    |   |
| 5. Setup the Remote File System                                   |                                                                                                    | Port Number                  | 1099                      |   |
| or Archive                                                        |                                                                                                    | JDK version                  | 1.4.2                     |   |
| 6. Setup the Remote File System                                   |                                                                                                    | OS                           | OpenVMS V8.3              |   |
|                                                                   | Select the Remote IDE Server to<br>perform remote operations on this file<br>system. If no Remote IDE Server is<br>listed on the Combo box, go to the<br>Runtime Tab, find 'Remote IDE<br>Servers', and add desired Remote IDE<br>Server |                              |                           |   |
|                                                                   |                                                                                                    | < Back                       | Next > Einish Cancel Help |   |

5. Select the remote file system type as **FTP based file system**. Click **Next** to view the **New OpenVMS 3GL Application** dialog box.

|     | lew OpenVMS 3GL Applicati                               | ion                                                              |
|-----|---------------------------------------------------------|------------------------------------------------------------------|
| Ste | ps                                                      | Select the Remote File System or Archive                         |
| 1.  | Choose Project<br>Project Name                          | Select the file system type                                      |
| 3.  | Remote IDE Server Chooser                               |                                                                  |
| 4.  | System or Archive                                       | FTP based file system                                            |
| 5.  | Setup the Remote File System                            | O Advanced Server or CIFS/Samba based shared network file system |
| 6.  | Setup the Remote File System<br>for Source Directory(s) |                                                                  |

- 6. In the New OpenVMS 3GL Application dialog box, enter the following:
  - Remote FTP Directory Root Browse to select a remote default directory for the FTP filesystem root on the OpenVMS system. The Remote FTP Directory Root is the root directory that allows you to access and see your source files from the OpenVMS system. Usually, this will be your project directory. For example, USER\$:[NBUSER.NBTESTUSER].
  - Local FTP Directory Root Browse to select a Local FTP Directory Root to store copies of the files from the OpenVMS system. This directory will contain some or all of the files found in the remote FTP default directory.

| Steps                                                                                          | Setup the Remote File System                                                                          | for Source Directory(s)                                                                                                    |
|------------------------------------------------------------------------------------------------|----------------------------------------------------------------------------------------------------|----------------------------------------------------------------------------------------------------|
| Choose Project     Project Name     Remote IDE Server Chooser     Setup the Remote File System | Choose a directory on the Ope<br>Remote FTP Directory Root                                            | NVMS machine which the FTP Server will use as the root directory [NTBEANGCKA100:[NETBEANSUSER.NBTESTUSER]                                                                       |
| or Archive<br>5. Setup the Remote File System<br>or Archive<br>6. Setup the Remote File        | Choose a local storage directo                                                                        | ry for the remote files                                                                                                    |
| System for Source<br>Directory(s)                                                              | Local FIP Directory Root                                                                              | C:WBTESTUSER                                                                                                    |
|                                                                                                | If this will be a read-only filesy                                                                    | stern, check this box                                                                                                    |
|                                                                                                | Read-Only                                                                                             |                                                                                                    |
|                                                                                                | The default FTP TCP/IP port is                                                                        | 21. To use a different port for communications, specify it here                                                                                                    |
|                                                                                                | FTP Port 21                                                                                           |                                                                                                    |
|                                                                                                | If the FTP port chosen is forwar                                                                      | rded to an SSH tunnel, specify it here                                                                                                    |
|                                                                                                | FTP Port Forwarded                                                                                    |                                                                                                    |
|                                                                                                | If passive FTP mode should be                                                                         | e used, specify it here (recommended)                                                                                                    |
|                                                                                                | Passive FTP                                                                                           |                                                                                                    |
|                                                                                                | Auto Sync will automatically ke                                                                       | ep files on the client and server synchronized                                                                                                    |
|                                                                                                | Auto Sync 🔍                                                                                           |                                                                                                    |
|                                                                                                | Once the filesystem is mounte<br>clicking on the file system nod<br>click Next, otherwise click Finis | d, you can change the above properties (along with other properties) by right mouse<br>e on NetBeans Filesystems Explorer. To add more source directories to your project<br>th |
|                                                                                                |                                                                                                    |                                                                                                    |

The following sections explain how to create a new C source file and a new DCL command procedure (.com) file on the remote OpenVMS system.

## 2.2.1 Creating a New C Source File

To create a new C source file in the *Test* project on the remote OpenVMS system, follow these steps:

- 1. From the main menu in NetBeans IDE, select **File > New File**. The **New File** dialog box is displayed. Alternately, you can right-click your project and select **New File**.
- 2. Click the plus sign (+) next to OpenVMS C/C++ listed under Categories and select C source files.
- 3. In the File Types, select the required template file and click Next.

| Steps                    | Choose File Type                                                                                            |                                                                               |  |  |  |  |  |  |  |  |  |
|--------------------------|----------------------------------------------------------------------------------------------------|-------------------------------------------------------------------------------|--|--|--|--|--|--|--|--|--|
| 1. Choose File Type<br>2 | Project: 🛄 TEST                                                                                             |                                                                               |  |  |  |  |  |  |  |  |  |
|                          | Categories:                                                                                                 | Elle Types:<br>empty C implementation file<br>empty C header file             |  |  |  |  |  |  |  |  |  |
|                          | C++ source files  C OpenVMS DCL  C Licenses  OpenVMS MMS  OpenVMS WSIT Templates  OpenVMS BASH  PHP  SOA  V | simple C main program<br>simple C implementation file<br>simple C header file |  |  |  |  |  |  |  |  |  |
|                          | Description:                                                                                                |                                                                               |  |  |  |  |  |  |  |  |  |
|                          | Using this template, you can create an en                                                                   | pty C implementation file, the file with .c extension.                        |  |  |  |  |  |  |  |  |  |
|                          |                                                                                                    |                                                                               |  |  |  |  |  |  |  |  |  |

The **New empty C implementation file** dialog box is displayed. Enter the "File Name" and click **Browse** button and create a C file in a different folder and click **Finish**.

| Steps                                       | Name and L            | ocation                      |
|---------------------------------------------|-----------------------|------------------------------|
| 1. Choose File Type<br>2. Name and Location | File <u>N</u> ame: T  | est                          |
|                                             | Project:              | TEST                         |
|                                             | Folder:               | Browse                       |
|                                             | <u>C</u> reated File: | C:\NBTESTUSER\Test.c         |
|                                             |                       |                              |
|                                             |                       |                              |
|                                             |                       |                              |
|                                             |                       |                              |
|                                             |                       |                              |
|                                             |                       |                              |
|                                             |                       |                              |
| A Stor                                      |                       |                              |
|                                             |                       | Sack Next Finish Cancel Help |

A C source file with .c extension is created in the NetBeans IDE. Your C file will appear in your **Projects** tab as remote filesystem.

- 4. In the **source editor** window, edit *test.c* source file and save it.
- 5. In the **Projects** tab, right-click on the *test.c* file and select **Remote Compile**.

| Projects 🐠 × Files              | Services       |
|---------------------------------|----------------|
| 🗊 🆢 JavaApplication             |                |
| ॑ <b>─</b> ऀी <sup>₽</sup> TEST |                |
| 🖨 🚰 C:\NBTEST                   |                |
| 🗊 🛅 NBPROJECT                   |                |
| Test.c [UpToDate UpToDate]      |                |
|                                 | Upen           |
|                                 | Edit           |
|                                 | FTP Actions    |
|                                 | File Residence |
|                                 | Remote Compile |
|                                 | Local History  |

After compilation is done, an OBJ file is created and the following message is displayed in the NetBeans IDE **Output** Window. Then, follow the procedure outlined in Section 2.2.2, *Creating a DCL Command Procedure File.* 

| UUI | cput - | Ie  | sc.c | . CC | m   | pila | 301 | оп | <u> </u> | 88 | <u> UQ</u> | 888 | <u> Wi</u> | 88 | 220 | 222 | 220 | 88 | 222 | <u> </u> | 88 | 22 | 88 | 88 |
|-----|--------|-----|------|------|-----|------|-----|----|----------|----|------------|-----|------------|----|-----|-----|-----|----|-----|----------|----|----|----|----|
|     | Fini   | she | ed.  | ( T  | es1 | :    |     | ço | mŗ       | i. | la         | ti  | 01         | 1) |     |     |     |    |     |          |    |    |    |    |
|     |        |     |      |      |     |      |     |    |          |    |            |     |            |    |     |     |     |    |     |          |    |    |    |    |
|     |        |     |      |      |     |      |     |    |          |    |            |     |            |    |     |     |     |    |     |          |    |    |    |    |

## 2.2.2 Creating a New DCL Command Procedure File

To create a new DCL command procedure (.com) file in the *Test* project on the remote OpenVMS system, follow these steps:

- 1. From the main menu in NetBeans IDE, select **File > New File**. The **New File** dialog box is displayed.
- 2. Select the OpenVMS DCL option listed under **Categories**.
- 3. In the **File Types**, select the required template file and click **Next**. The **New Empty DCL File** dialog box is displayed.
- 4. Enter the "File Name" . Click the **Browse** button to create the com file in a different folder.and click **Finish**.

| New Empty DCL File                                              |                       |                        | ×               |
|-----------------------------------------------------------------|-----------------------|------------------------|-----------------|
| Steps                                                           | Name and L            | ocation                |                 |
| <ol> <li>Choose File Type</li> <li>Name and Location</li> </ol> | File <u>N</u> ame: to | est                    |                 |
|                                                                 | Project:              | TEST                   |                 |
|                                                                 | Folder:               |                        | Bro <u>w</u> se |
|                                                                 | Created File:         | C:\NBTESTUSER\test.com |                 |
|                                                                 |                       |                        |                 |
|                                                                 |                       |                        |                 |
|                                                                 |                       |                        |                 |
|                                                                 |                       |                        |                 |
|                                                                 |                       |                        |                 |
|                                                                 |                       |                        |                 |
|                                                                 |                       |                        |                 |
|                                                                 |                       |                        |                 |
|                                                                 |                       |                        |                 |

A DCL command procedure file with .com extension is created in the NetBeans IDE. Your DCL command procedure file will appear in the **Projects** tab.

- 5. In the **source editor** window, edit *test.com* file to create the required image (EXE) and save it.
- 6. In the **Projects** tab, right-click on the *test.com* file and select **Remote Execute**.

| Projects    | <b>≪</b> 0⊁  | Files       | Services       |
|-------------|--------------|-------------|----------------|
| 🕀 🍉 JavaApp | olication    |             |                |
| 😑 🎦 TEST    |              |             |                |
| и(:) 🛱 😑    | IBTEST       |             |                |
| 🗄 🛅 (       | NBPROJECT    |             |                |
|             | Test.OBJ [N  | SuchFile Ne | w]             |
|             | Test.c [UpTo | Date UpToD  | ate]           |
| DCL         | test.com [Up | ToDate UpT  | Open           |
|             |              |             | Open           |
|             |              |             | Edit           |
|             |              |             | FTP Actions    |
|             |              |             | File Residence |
|             |              |             | Remote Execute |
|             |              |             | Local History  |

After DCL execution, an executable image (EXE) is created and the following message is displayed in the NetBeans IDE **Output** window.

| Ou | itput - TEST | (test.co | om)         |
|----|--------------|----------|-------------|
|    | Finished     | (TEST    | (test.com)) |
|    |              |          |             |
|    |              |          |             |

7. Right-click the EXE file and select **Remote Execute**.

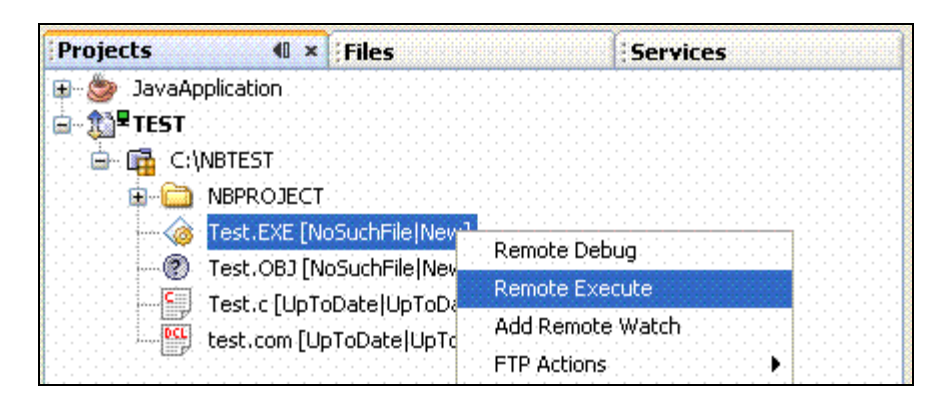

The NetBeans IDE **Output** window is displayed.

| Oul | put        | - T       | ES      | Т       | (Т     | e        | st       | .E | XE     | ) |    |    |    |   |             |   |  |  |  |  |  |  |  |
|-----|------------|-----------|---------|---------|--------|----------|----------|----|--------|---|----|----|----|---|-------------|---|--|--|--|--|--|--|--|
|     | Hel<br>Fin | lo<br>isl | N<br>ne | et<br>d | ь<br>( | es<br>TE | in<br>3S | s  | i<br>i | т | es | st | E> | Œ | )<br>)<br>) | Ì |  |  |  |  |  |  |  |
|     |            |           |         |         |        |          |          |    |        |   |    |    |    |   |             |   |  |  |  |  |  |  |  |
|     |            |           |         |         |        |          |          |    |        |   |    |    |    |   |             |   |  |  |  |  |  |  |  |
|     |            |           |         |         |        |          |          |    |        |   |    |    |    |   |             |   |  |  |  |  |  |  |  |

#### 2.3 Creating a Java Project

For creating a Java project, you have to create a standard Java or web-based project and then convert it to a remote project. The conversion to remote project can occur immediately after you create the project or sometime later.

When you convert a project to a remote project, your project files and source files will be copied to the OpenVMS system and modifications will be made to the NetBeans-generated BUILD.XML to support remote operations.

To create a Java project using Distributed NetBeans, follow these steps:

- 1. From the main menu in NetBeans IDE, select **File > New Project**. The **New Project** dialog box is displayed.
- 2. Select Java listed under Categories.
- 3. In the **Projects** tab, select the required Java Application template file and click **Next**.

| Steps                  | Choose Project                                                                                                    |                 |
|------------------------|----------------------------------------------------------------------------------------------------|-----------------|
| 1. Choose Project<br>2 | Categories:     Projects:       Image: Solution of the polications of the polication of the polication of th |                 |
|                        | Description:<br>Creates a new Java SE application in a standard IDE project. You can also generate a me<br>in the project. Standard projects use an IDE-generated Ant build script to build, run, and<br>your project.                                                                                                    | in clas<br>debu |
| XX                     |                                                                                                    |                 |

4. The **New Java Application** dialog box is displayed. Enter the "Project Name", "Project Location" and "Project Folder" and click **Finish** to close the dialog box and return to the NetBeans IDE window.

| Steps                                    | Name and Loca            | tion                                                                                          |        |
|------------------------------------------|--------------------------|-----------------------------------------------------------------------------------------------|--------|
| 1. Choose Project<br>2 Name and Location | Project <u>N</u> ame:    | JavaApplication                                                                               | ]      |
|                                          | Project Location:        | C:\NBTESTUSER                                                                                 | Browse |
|                                          | Project Fol <u>d</u> er: | C:\NBTESTUSER\JavaApplication                                                                 | ]      |
|                                          | Use Dedicated            | d Folder for Storing Libraries                                                                |        |
|                                          | Libraries Folde          | r:                                                                                            | Browse |
|                                          |                          | Different users and projects can share the same compilation libraries (see Help for details). |        |
|                                          | 🔽 <u>C</u> reate Main C  | Class javaapplication.Main                                                                    |        |
|                                          | Set as <u>M</u> ain Pi   | roject                                                                                        |        |
|                                          |                          |                                                                                               |        |
|                                          |                          |                                                                                               |        |
|                                          |                          | Cancel                                                                                        | Help   |

5. Right-click on your Java project and select **Properties**.

| I n and Build<br>n<br>erate Javadoc<br>ug<br>lie<br>Configuration<br>as Main Project<br>n Required Projects<br>e<br>e<br>e | Alt+F6                                                                                                    |                                                                                            |                                                                                                    |
|----------------------------------------------------------------------------------------------------|----------------------------------------------------------------------------------------------------|--------------------------------------------------------------------------------------------|----------------------------------------------------------------------------------------------------|
| n and Build<br>n<br>erate Javadoc<br>ug<br>lie<br>Configuration<br>as Main Project<br>n Required Projects<br>e<br>me<br>e  | Alt+F6                                                                                                    |                                                                                            |                                                                                                    |
| n and Build<br>n<br>erate Javadoc<br>ug<br>le<br>Configuration<br>as Main Project<br>n Required Projects<br>e<br>me<br>e   | Alt+F6<br>▶                                                                                                  |                                                                                            |                                                                                                    |
| n n<br>erate Javadoc<br>ug<br>lie<br>Configuration<br>as Main Project<br>n Required Projects<br>e<br>e<br><br>e            | Alt+F6                                                                                                    |                                                                                            |                                                                                                    |
| erate Javadoc<br>ug<br>lle<br>Configuration<br>as Main Project<br>n Required Projects<br>e<br>e<br><br>e<br>y              | Alt+F6<br>▶                                                                                                  |                                                                                            |                                                                                                    |
| ug<br>lie<br>Configuration<br>as Main Project<br>n Required Projects<br>e<br>e<br><br>e<br>4                               | Alt+F6<br>▶                                                                                                  |                                                                                            |                                                                                                    |
| ug<br>lie<br>Configuration<br>as Main Project<br>n Required Projects<br>e<br>e<br>me<br>c                                  | Alt+F6                                                                                                    |                                                                                            |                                                                                                    |
| lle<br>Configuration<br>as Main Project<br>n Required Projects<br>e<br>e<br><br>e<br>Y                                     | Alt+F6                                                                                                    |                                                                                            |                                                                                                    |
| Configuration<br>as Main Project<br>n Required Projects<br>e<br>ame<br>e<br>y                                              | Alt+F6                                                                                                    |                                                                                            |                                                                                                    |
| Configuration<br>as Main Project<br>n Required Projects<br>e<br>ame<br>e<br>y                                              | •                                                                                                    |                                                                                            |                                                                                                    |
| as Main Project<br>n Required Projects<br>e<br>ame<br>e<br>y                                                               |                                                                                                    | -                                                                                          |                                                                                                    |
| n Required Projects<br>e<br>ame<br>e<br>y                                                                                  |                                                                                                    |                                                                                            |                                                                                                    |
| e<br>ame<br>e<br>Y                                                                                                    |                                                                                                    | -                                                                                          |                                                                                                    |
| ame<br>e,.,<br>¥                                                                                                    |                                                                                                    |                                                                                            |                                                                                                    |
| e,.,<br>Y                                                                                                    |                                                                                                    |                                                                                            |                                                                                                    |
| ¥                                                                                                    |                                                                                                    |                                                                                            |                                                                                                    |
|                                                                                                    |                                                                                                    |                                                                                            |                                                                                                    |
| te                                                                                                    | Delete                                                                                                    |                                                                                            | <b>.</b> .                                                                                                 |
|                                                                                                    | Ctrl+F                                                                                                    |                                                                                            |                                                                                                    |
| ore to Local Project                                                                                                    |                                                                                                    |                                                                                            |                                                                                                    |
| Offline                                                                                                    |                                                                                                    |                                                                                            |                                                                                                    |
|                                                                                                    |                                                                                                    |                                                                                            |                                                                                                    |
| ote Project Operations                                                                                                    | •                                                                                                    |                                                                                            |                                                                                                    |
| ote Properties                                                                                                    |                                                                                                    |                                                                                            |                                                                                                    |
| ioning                                                                                                    | •                                                                                                    |                                                                                            |                                                                                                    |
| l History                                                                                                    | •                                                                                                    |                                                                                            |                                                                                                    |
| erties                                                                                                    |                                                                                                    |                                                                                            |                                                                                                    |
|                                                                                                    | ore to Local Project<br>offline<br>ote Project Operations<br>ote Properties<br>ioning<br>I History<br>erties | ore to Local Project offline ote Project Operations ote Properties ioning I History erties | ore to Local Project<br>offline<br>ote Project Operations<br>ote Properties<br>ioning<br>History<br>erties |

The **Project Properties – JavaApplication** dialog box is displayed.

| Project Eolder: C:\NBTES | STUSER\JavaApplication                                                                                                    |                                                                                                    |
|--------------------------|----------------------------------------------------------------------------------------------------|----------------------------------------------------------------------------------------------------|
| Source Package Folders:  |                                                                                                    |                                                                                                    |
| Package Folder           | Label                                                                                                    | Add Folder.                                                                                                    |
| src                      | Source Packages                                                                                                    | Remains                                                                                                    |
|                          |                                                                                                    | Kentove                                                                                                    |
|                          |                                                                                                    | Move Up                                                                                                    |
|                          |                                                                                                    | Move Down                                                                                                    |
|                          |                                                                                                    | HOVE DOWN                                                                                                    |
|                          |                                                                                                    |                                                                                                    |
|                          |                                                                                                    |                                                                                                    |
|                          | •••••••••••••••••••••••••••••••••••••••                                                                                                    |                                                                                                    |
| Test Package Folders:    |                                                                                                    |                                                                                                    |
| Package Folder           | Label                                                                                                    | Add Folder.                                                                                                    |
| test                     | Test Packages                                                                                                    | Remove                                                                                                    |
|                          |                                                                                                    |                                                                                                    |
|                          |                                                                                                    | Move Up                                                                                                    |
|                          |                                                                                                    | Move Down                                                                                                    |
|                          |                                                                                                    |                                                                                                    |
|                          |                                                                                                    |                                                                                                    |
|                          |                                                                                                    |                                                                                                    |
|                          |                                                                                                    |                                                                                                    |
| Source/Binary Format: J  | DK 1.4                                                                                                    | Includes/Excludes.                                                                                                    |
|                          |                                                                                                    |                                                                                                    |
|                          | Project Eolder: C:\NBTE:<br>Source Package Folders:<br>Package Folder<br>src<br>Iest Package Folders:<br>Package Folder<br>test<br>Source/Binary Format: | Project Epider: C_t\BTESTUSER\JavaApplication Source Package Folders: Package Folder src Source Packages Iest Package Folders: Package Folders: Package Folders: Package Folder Label test Test Packages Source/Binary Format: IDK 1.4 |

The Java source level should be less than or equal to the version of Java with which you are running the IDE Server on OpenVMS. To change the source level for your project, set the proper source level from the **Source Level** drop-down menu.

- 6. In the source editor window, make the required edits to your program in the *JavaApplication.main* file and save it.
- 7. In the **Projects** tab, right-click on your project and select **Clean and Build**.
- 8. Right-click your project and select **Run** to run your Java Application.

| Proje | ts 📢           | Files            | Services |
|-------|----------------|------------------|----------|
| ± 🍅   | JavaApplicatio | New              |          |
|       |                | Build            |          |
|       |                | Clean and Build  |          |
|       |                | Clean            |          |
|       |                | Generate Javadoc |          |
|       |                | Run              |          |
|       |                | Debug            |          |

The NetBeans IDE **Output** window is displayed.

| Ou | tput - J               | avaApplicatio          | n (run) |         |          |  |
|----|------------------------|------------------------|---------|---------|----------|--|
|    | run:<br>Hello<br>BUILD | Netbeans<br>SUCCESSFUL | (total  | time: O | seconds) |  |
|    |                        |                        |         |         |          |  |

9. Convert to remote project by right-clicking on your project and select **Convert to Remote Project**. The **Remote Project Conversion Wizard** dialog box is displayed. Then, follow the steps in the wizard and click **Finish**.

| Remote IDE Servers<br>rtbean.ind.hp.com/system                                                                                                    | Remote IDE Server Properties<br>Name<br>Host Name<br>User Name<br>Port Number<br>DIX wersion<br>OS                                                          | Value<br>robeen.ind.hp.com<br>9ystem<br>1099<br>1.4.2<br>OpenVMS V8.3                                                                                      |                                                                                                    |
|----------------------------------------------------------------------------------------------------|----------------------------------------------------------------------------------------------------|----------------------------------------------------------------------------------------------------|----------------------------------------------------------------------------------------------------|
| rtbean.ind.hp.com:system 💌                                                                                                    | Name<br>Host Name<br>User Name<br>Port Number<br>DIX version<br>OS                                                                                          | Value<br>robeen.ind.tp.com<br>9ystem<br>1099<br>1.4.2<br>OpenVMS V8.3                                                                                      |                                                                                                    |
|                                                                                                    | Host Name<br>User Name<br>Port Number<br>JDK version<br>OS                                                                                                  | ntbean.ind.hp.com<br>system<br>1099<br>1.4.2<br>OpenVMS V8.3                                                                                               |                                                                                                    |
|                                                                                                    | User Name<br>Port Number<br>JDK version<br>OS                                                                                                    | system<br>1099<br>1.4.2<br>OpenVMS V8.3                                                                                                    |                                                                                                    |
|                                                                                                    | Port Number<br>JDK version<br>OS                                                                                                    | 1099<br>1.4.2<br>OpenVMS V8.3                                                                                                    |                                                                                                    |
|                                                                                                    | JDK version<br>OS                                                                                                    | 1.4.2<br>OpenVMS V8.3                                                                                                    |                                                                                                    |
|                                                                                                    | OS                                                                                                    | OpenVMS V8.3                                                                                                    |                                                                                                    |
|                                                                                                    | -                                                                                                    |                                                                                                    |                                                                                                    |
| system. If no Remote IDE Server is<br>listed on the combo box, go to the<br>Puntime Tab, find "Remote IDE<br>Servers", and add desired Remote IDE<br>Server |                                                                                                    |                                                                                                    |                                                                                                    |
|                                                                                                    | system. If no Remote IDE Server is<br>listed on the combo box, go to the<br>Runtime Tab, find "Remote IDE<br>Servers", and add desired Remote IDE<br>Server | system. If no Remote IDE Server is<br>listed on the Combo box, go to the<br>Runkine Tab, find "Remote IDE<br>Server", and add desired Remote IDE<br>Server | system. If no Remote IDE Server is<br>listed on the Combo box, go to the<br>Runkine Tab, find 'Remote IDE<br>Server', and add desired Remote IDE<br>Server |

10. After the project has been converted to remote project, right-click and select **Remote Project Operations** and then select **Run Project**. The NetBeans IDE **Output** window is displayed.

| 0 | utput - JavaApplication (build.xml)                                    |
|---|------------------------------------------------------------------------|
|   | -init-debug-args:                                                      |
|   | -init-macrodef-nbjpda:                                                 |
|   | -init-macrodef-debug:                                                  |
|   | -init-macrodef-java:                                                   |
|   | -init-presetdef-jar:                                                   |
|   | init:                                                                  |
|   | deps-jar:                                                              |
|   | -check-automatic-build:                                                |
|   | -clean-after-automatic-build:                                          |
|   | -verify-automatic-build:                                               |
|   | -pre-pre-compile:                                                      |
|   | -pre-compile:                                                          |
|   | -compile-depend:                                                       |
|   | -do-compile:                                                           |
|   | Compiling 1 source file to /NTBEAN\$DKA100/NETBEANSUSERS/build/classes |
|   | -post-compile:                                                         |
|   | compile:                                                               |
|   | run:                                                                   |
|   | Hello Netbeans                                                         |
|   | BUILD SUCCESSFUL                                                       |
|   | Total time: 9 seconds                                                  |
|   | Finished (JavaApplication (build.xml))                                 |

### 2.4 Creating a WSIT Project

The Web Service Integration Toolkit for OpenVMS (WSIT) contains a collection of integration tools. These tools are easy to use, highly extensible, based on standards and built on open source technology. The toolkit can be used to call OpenVMS applications written in 3GL languages, such as C, BASIC, COBOL, FORTRAN, and ACMS from newer technologies and languages such as Java, Microsoft .NET, Java -RMI, JMS, and web services.

To create an OpenVMS WSIT project from the Distributed NetBeans client, follow these steps:

- 1. In the NetBeans IDE window, select the Projects tab.
- 2. Select File > New Project. The New Project wizard is displayed.
- 3. Select OpenVMS Remote Applications.
- 4. Select OpenVMS WSIT Application, and click Next.

| Steps                  | Choose Project                                                                                                    |                                                                          |
|------------------------|----------------------------------------------------------------------------------------------------|--------------------------------------------------------------------------|
| 1. Choose Project<br>2 | Categories:<br>Dipent/MS Remote A<br>Java<br>Java Web<br>Java EE<br>Java ME<br>PHP<br>Ruby<br>CrC++<br>SOA<br>NetBeans Modules<br>B Samples | Projects:  plications  OpenVMS 3GL Application  OpenVMS WSIT Application |
|                        | Description:                                                                                                    |                                                                          |
|                        | Creates a WSIT remote proje                                                                                                    | xt                                                                       |
| XX                     |                                                                                                    |                                                                          |

The New OpenVMS WSIT Application dialog box is displayed. Enter the "Project Name" and click Next.

|                                  | lew OpenVMS WSIT Applicat                                                                                                    | tion           |                                          | X  |
|----------------------------------|----------------------------------------------------------------------------------------------------|----------------|------------------------------------------|----|
| Ste                              | ps                                                                                                    | Project Name   |                                          |    |
| 1.<br>2.<br>3.<br>4.<br>5.<br>6. | Choose Project<br>Project Name<br>Remote IDE Server Chooser<br>Setup the Remote File System<br>or Archive<br>Setup the Remote File System<br>for Source Directory(s) | Project (Jame: | TESTWSIT                                 |    |
|                                  |                                                                                                    |                | <back next=""> Einish Cancel Help</back> | 7. |

5. Select the name of the **Remote IDE Server** from the drop-down menu and click **Next**. The **New OpenVMS WSIT Application** dialog box is displayed.

| teps                         | Remote IDE Server Chooser                                                                                                    |                              |                   |  |
|------------------------------|----------------------------------------------------------------------------------------------------|------------------------------|-------------------|--|
| Choose Project               | Remote IDE Servers                                                                                                    | Remote IDE Server Properties |                   |  |
| Project Name                 |                                                                                                    |                              | 1. Sector         |  |
| . Remote IDE Server          | ntbeart ind rip.com system                                                                                                    | Name                         | Value             |  |
| Setup the Remote File Sustem |                                                                                                    | Host Name                    | ntbean.ind.hp.com |  |
| or Archive                   |                                                                                                    | User Name                    | system            |  |
| Setup the Remote File System |                                                                                                    | Port Number                  | 1099              |  |
| or Archive                   |                                                                                                    | JUK version                  | 1.4.2             |  |
| Setup the Remote File System |                                                                                                    | 05                           | OpenVM5 V8.3      |  |
|                              | Select the Remote IDE Server to perform<br>remote operations on this file system. If<br>no Remote IDE Server is loted on the<br>Combo box, go to the Services Tab, find<br>"Remote IDE Servers", and add desired<br>Demote IDE Servers", and add desired |                              |                   |  |
|                              | Select the Remote IDE Server to perform<br>remote operations on this file system. If<br>no Remote IDE Server is Isled on the<br>Combo box, go to the Servers', and add desired<br>Remote IDE Server', and add desired<br>Remote IDE Server'              |                              |                   |  |

6. Select the remote file system type as **FTP based file system**. Click **Next** to view the **New OpenVMS WSIT Application** dialog box.

| New OpenVMS WSIT Applica                                                                                                    | tion                                     | ×    |
|----------------------------------------------------------------------------------------------------|------------------------------------------|------|
| Steps                                                                                                    | Select the Remote File System or Archive |      |
| <ol> <li>Choose Project</li> <li>Project Name</li> <li>Remote DE Server Chooser</li> <li>Setup the Remote File<br/>System or Archive</li> <li>Setup the Remote File System<br/>or Archive</li> <li>Setup the Remote File System<br/>for Source Directory(s)</li> </ol> | Select the file system type              |      |
|                                                                                                    | (Sack Next > Frith Cancel He             | b. ] |

- 7. In the New OpenVMS WSIT Application dialog box enter the following:
  - Remote FTP Directory Root Browse to select a remote default directory for the FTP filesystem root on the OpenVMS system. The Remote FTP Directory Root is the root directory that allows you to access and see your source files from the OpenVMS system. Usually, this will be your project directory. For example, USER\$:[NBUSER.NBTESTUSER].
  - Local FTP Directory Root Browse to select a Local FTP Directory Root to store copies of the files from the OpenVMS system. This directory will contain some or all of the files found in the remote FTP default directory.

| teps                                                                                               | Setup the Remote File System                                                                     | for Source Directory(s)                                                                                                    |
|----------------------------------------------------------------------------------------------------|--------------------------------------------------------------------------------------------------|----------------------------------------------------------------------------------------------------|
| Choose Project<br>Project Name                                                                     | Choose a directory on the Ope                                                                    | enVMS machine which the FTP Server will use as the root directory                                                                                                    |
| <ol> <li>Remote IDE Server Chooser</li> <li>Setup the Remote File System<br/>or Archive</li> </ol> | Remote FTP Directory Root                                                                        | NTBEAN\$CKA100:[NETBEANJSER.NBTESTUSER]                                                                                                    |
| <ul> <li>Setup the Remote File System<br/>or Archive<br/>Setup the Remote File</li> </ul>          | Choose a local storage direct                                                                    | ory for the remote files                                                                                                    |
| System for Source<br>Directory(s)                                                                  | Local FTP Directory Root                                                                         | C:WBTESTUSER                                                                                                    |
| 2012/02/0 <b>4</b> /                                                                               | If this will be a read-only files;                                                               | istern, check this bax                                                                                                    |
|                                                                                                    | Read-Only                                                                                        |                                                                                                    |
|                                                                                                    | The default FTP TCP/IP port is                                                                   | 21. To use a different port for communications, specify it here                                                                                                    |
|                                                                                                    | FTP Port 21                                                                                      |                                                                                                    |
|                                                                                                    | If the FTP port chosen is forwa                                                                  | irded to an SSH tunnel, specify it here                                                                                                    |
|                                                                                                    | FTP Port Forwarded                                                                               |                                                                                                    |
|                                                                                                    | If passive FTP mode should b                                                                     | e used, specify it here (recommended)                                                                                                    |
|                                                                                                    | Passive FTP                                                                                      |                                                                                                    |
|                                                                                                    | Auto Sync will automatically ke                                                                  | eep files on the client and server synchronized                                                                                                    |
|                                                                                                    | Auto Sync 🗹                                                                                      |                                                                                                    |
|                                                                                                    | Once the filesystem is mounts<br>clicking on the file system nod<br>Next, otherwise click Finish | id, you can change the above properties (along with other properties) by right mouse.<br>Is on NetBeans Filesystems Explorer. To add more source directories to your project clic |
| XX                                                                                                 |                                                                                                  |                                                                                                    |

- 8. The WSIT project window is displayed. To create a new C source file, see Section 2.2.1, *Creating a New C Source File*
- 9. In the **Projects** tab, right-click on the *test.c* file and select **Remote Compile**. After compiling, .OBJ file is created.

- 10. Specify the path of the .OBJ file in the *wsit-ant-user.properties* file template created along with the WSIT project.
- 11. Right-click the *wsit-ant-user.xml* file and select **Remote Run Target**.

| Projects                                                                                                    | 41 ×                                      | Files                               | Service             | 5                | 📄 📄 wsit-ant-us                     |
|----------------------------------------------------------------------------------------------------|-------------------------------------------|-------------------------------------|---------------------|------------------|-------------------------------------|
| ■ <sup>(1)</sup> <sup>2</sup> TESTW E - C <sup>2</sup> / <sub>1</sub> D:\s 8 - C <sup>2</sup> / <sub>2</sub> 8 - C <sup>2</sup> / <sub>2</sub> 9 - 20 | SIT<br>projects\t<br>NBPROJI<br>wsit-ant- | estwsit<br>CT<br>user.properties [U | lpToDate]UpToDat    | e]               |                                     |
|                                                                                                    | wsk-ant-                                  | userbuild.xml [Up                   | Open                |                  |                                     |
|                                                                                                    |                                           |                                     | Run Target          |                  |                                     |
|                                                                                                    |                                           |                                     | Debug Target        | ,                |                                     |
|                                                                                                    |                                           |                                     | FTP Actions         |                  |                                     |
|                                                                                                    |                                           |                                     | File Residence      | •                |                                     |
|                                                                                                    |                                           |                                     | Local History       |                  |                                     |
|                                                                                                    |                                           | 1                                   | Remote Execute      |                  |                                     |
|                                                                                                    |                                           |                                     | Remote Run Targ     | et 🕨 🕨           | buildall                            |
|                                                                                                    |                                           |                                     | Remote Propertie    | s                | buildjavabean                       |
|                                                                                                    |                                           |                                     | Cut<br>Copy         | Ctrl+X<br>Ctrl+C | buildjspclient<br>buildpojoclient   |
| wsit-ant-user<br>Ant Targets                                                                                                    | build.xr                                  | ni (UpToDate                        | Delete<br>Rename    | Delete           | buildserver<br>checkinput<br>aetidi |
|                                                                                                    |                                           |                                     | Save As Template    | h                | help                                |
|                                                                                                    |                                           |                                     | Tools<br>Properties | •                | idl2code<br>obj2idl<br>stdl2idl     |

The NetBeans IDE **Output** window is displayed.

| utput - TESTWSIT (wsit-ant-userbuild. | xml)                                                                                      |
|---------------------------------------|-------------------------------------------------------------------------------------------|
| Buildfile: /TCLP99\$DKA0/testws       | it/wsit-ant-userbuild.xml                                                                 |
| checkinput:                           |                                                                                           |
| Verifying properties                  |                                                                                           |
| getidl:                               |                                                                                           |
| Calling obj2id1                       |                                                                                           |
| obj2id1:                              |                                                                                           |
| Creating XML IDL file                 |                                                                                           |
| WSIT IDL Generator version is:        | V1.0                                                                                      |
| validate:                             |                                                                                           |
| Validating XML IDL file               |                                                                                           |
| XML file validated sucessfully        | 4                                                                                         |
| idl2code:                             |                                                                                           |
| File: /TCLP99\$DKA0/testwsit/ge       | nerated/TESIVSITServer/build-TESIVSIT-server.com generated.                               |
| File: /TCLP99\$DKA0/testwsit/ge       | nerated/TESTWSITServer/methIds.h generated.                                               |
| File: /TCLP99\$DKA0/testwsit/ge       | nerated/TESTWSITServer/structkeys.h generated.                                            |
| File: /TCLP99\$DKA0/testwsit/ge       | nerated/TESTWSITServer/TESTWSIT.wsi generated.                                            |
| File: /TCLP99\$DKA0/testwsit/ge       | nerated/TESTWSITServer/TESTWSIT.opt generated.                                            |
| File: /TCLP99\$DKA0/testwsit/ge       | nerated/TESTWSITServer/TESTWSIT-server.h generated.                                       |
| File: /TCLP99\$DKA0/testwsit/ge       | nerated/TESTWSITServer/TESTWSIT-server.c generated.                                       |
| File: /TCLP99\$DKA0/testwsit/ge       | nerated/TESTWSIT/build-TESTWSIT-jb.com generated.                                         |
| File: /TCLP99\$DKA0/testwsit/ge       | nerated/TESTWSIT/ITESTWSIT.java generated.                                                |
| File: /TCLP99\$DKA0/testwsit/ge       | nerated/TESTWSIT/TESTWSITImpl.java generated.                                             |
| File: /TCLP99\$DKA0/testwsit/ge       | nerated/TESTWSITSamples/POJ0/TESTWSITMain.java generated.                                 |
| File: /TCLP99\$DKA0/testwsit/ge       | nerated/TESTWSITSamples/P0J0/build-TESTWSIT-PoJoClient.com generated.                     |
| *** Application TESTWSIT gener        | ated! ***                                                                                 |
| buildserver:                          |                                                                                           |
| Building server                       |                                                                                           |
| /TCLP99\$DKA0/testwsit/generate       | d/TESTWSITServer                                                                          |
| @build-TESTWSIT-server.com            |                                                                                           |
| Begin server build procedure.         |                                                                                           |
| configuring switches and c            | ompiler options                                                                           |
| compiling native server co            | de                                                                                        |
| linking shareable image               |                                                                                           |
| installing server image               |                                                                                           |
| End server build procedure.           |                                                                                           |
| buildjavabean:                        |                                                                                           |
| Building Java Bean                    |                                                                                           |
| Begin java bean build procedur        | e                                                                                         |
| Compiling structure classe            | 5                                                                                         |
| Compiling TESTWSIT Interfa            | ce classes                                                                                |
| Creating TESTWSIT. JAR file           | from classes                                                                              |
| End of JavaBean build procedur        | e.                                                                                        |
| buildpojoclient:                      |                                                                                           |
| Building Sample POJO Client           | -3                                                                                        |
| Compiling 1 source file to /TC        | LP99\$DK&O/testwsit/generated/IESTWSITSamples/P0J0                                        |
| Note: /TCLP99\$DKA0/testwsit/ge       | nerated/TESTWSITSamples/POJ0/TESTWSITMain.java uses unchecked or unsafe operations.       |
| Note: Recompile with -Xlint:un        | checked for details.                                                                      |
| Updating jar: /TCLP99\$DKA0/tes       | twsit/generated/TESTWSITSamples/P0J0/TESTWSITClient.jar                                   |
| To run this client, ty                | pe the following commands:                                                                |
| \$ Rwsi\$root: [t.                    | oolslusi-seteru - usišdev                                                                 |
| \$ Rwsi\$root: [t.                    | oolslusi-setenv - /TCLP995DKAO/testwsit/generated/TESTWSIT/TESTWSIT jar                   |
| \$ @wsi\$root: [t                     | ools]wsi-setenv - /TCLP99\$DK&O/testwsit/generated/TESTWSITSamples/POJ0/TESTWSITClient.is |
| \$ java "TESTWS                       | IT.TESTWSITMain"                                                                          |
| huildichelient:                       |                                                                                           |
| buildell.                             |                                                                                           |
| Completed building the                | TESTWSIT application                                                                      |
|                                       |                                                                                           |
| BUILD SUCCESSFUL                      |                                                                                           |
| Finished (TESTESTT (west-ont-         | cerbuild yml))                                                                            |
| · · · · · · · · · · · · · · · · · · · |                                                                                           |

The generated files are listed in the directory as shown:

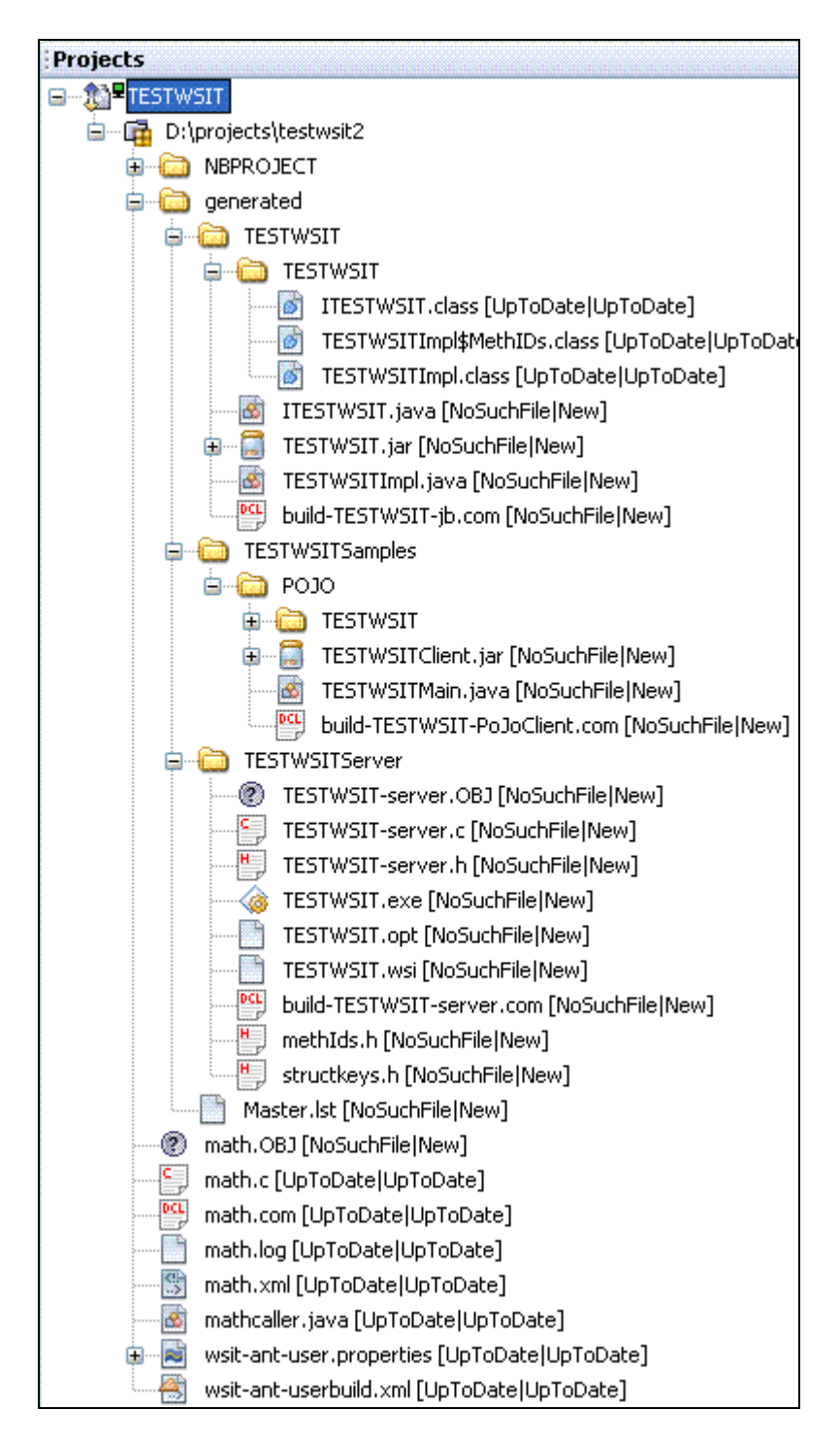

# **3 Conclusion**

This document has explained briefly on how to create, build, and execute your OpenVMS 3GL program, Java program, and WSIT applications. For more information about Distributed NetBeans, see:

http://h71000.www7.hp.com/openvms/products/ips/netbeans/distnb.html

To access the sourceforge website and download the open source code for Distributed NetBeans 7.0.1, click <u>here</u>.